## **Quick Guide Powerline Netværkssæt 1278**

Denne guide beskriver hvordan man hurtigt kan lave opsætning på Powerline Netværkssæt. Ønskes der en mere detaljeret beskrivelse af opsætningen se manual: www.accessionx.com/download/documents\_downloads/1278\_-\_danish\_manual.pdf

Powerline Netværkssættet består af to Adaptere. Adapter A skal stå tæt på din router og være tilkoblet til din router med et netværkskabel. På Adapter B kan man tilslutte både trådløse og ikke-trådløse enheder.

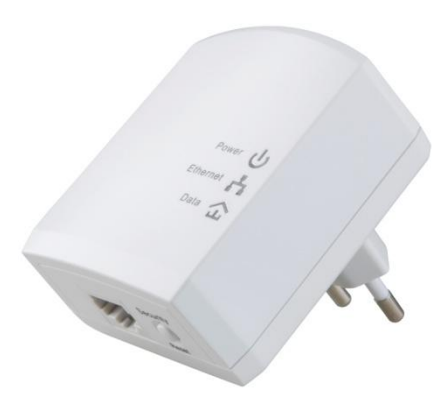

U Power H LAN1 H LAN1 H LAN2/WAN Data Data ) WLANWPS Security Reset WPS

Adapter A. Uden Wi-Fi. Skal forbindes til router.

Adapter B. Har indbygget Wi-Fi.

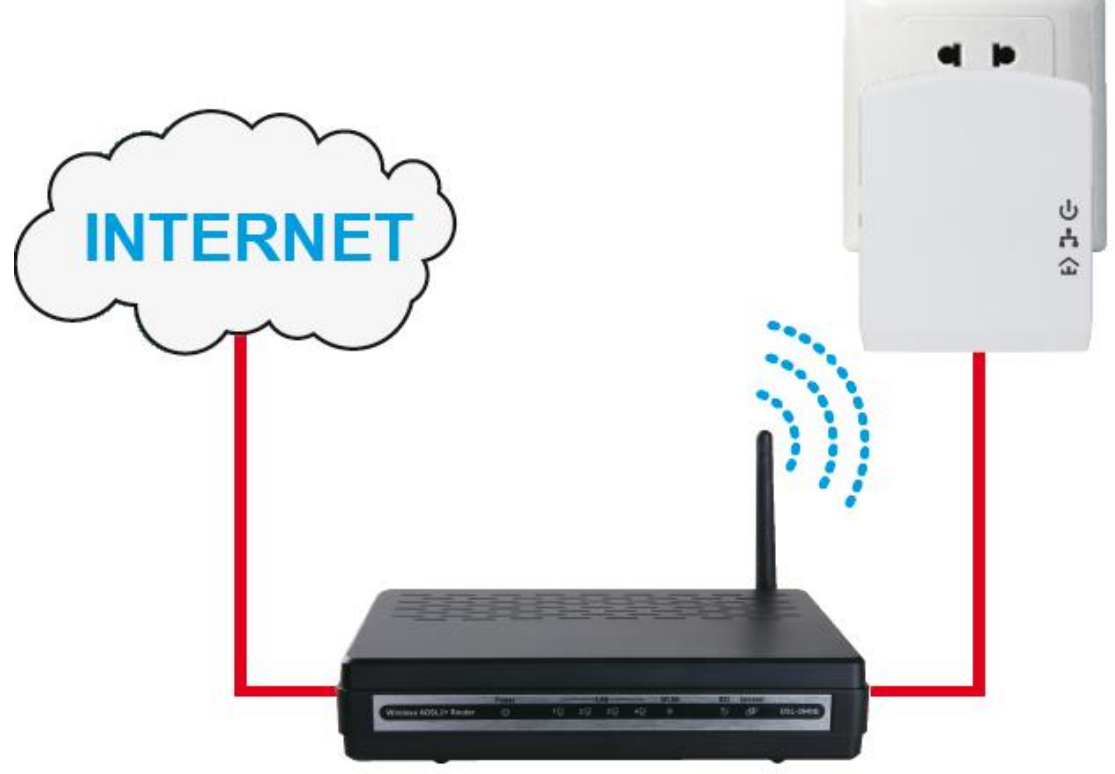

Figur 1. Adapter A forbundet til router.

- 1. Sæt adapter A til en stikkontakt og forbind et netværkskabel mellem din router og adapteren. Se Figur 1.
- 2. Sæt adapter B i en stikkontakt der hvor du ønsker at have bedre signal i huset.
- **3. Bemærk** at begge adaptere skal tilkobles direkte i stikkontakten for køre optimalt. Dvs. de skal ikke tilkobles stikdåser el.lign.
- 4. Tryk og hold **Security** knappen, på adapter A, nede i mellem 6-7 sekunder. Enheden vil blive nulstillet og genstartet med ny tilfældig netværksnøgle (NKM). Vent 1 minut og forsæt så til punkt 4.
- 5. Tryk på **Security** knappen, på Adapter A, og hold den nede i 1-2 sekunder.
- 6. Inden for to minutter tryk på **Security** knappen, på Adapter B, og hold den ende i 1-2 sekunder.
- 7. Adapter A og B skulle nu være forbundet, hvilket kan ses ved at data lyset på begge enheder er tændt.
- 8. Forbind det andet medfølgende netværkskabel til LAN1 på adapter B og til din computer. Se Figur 2.

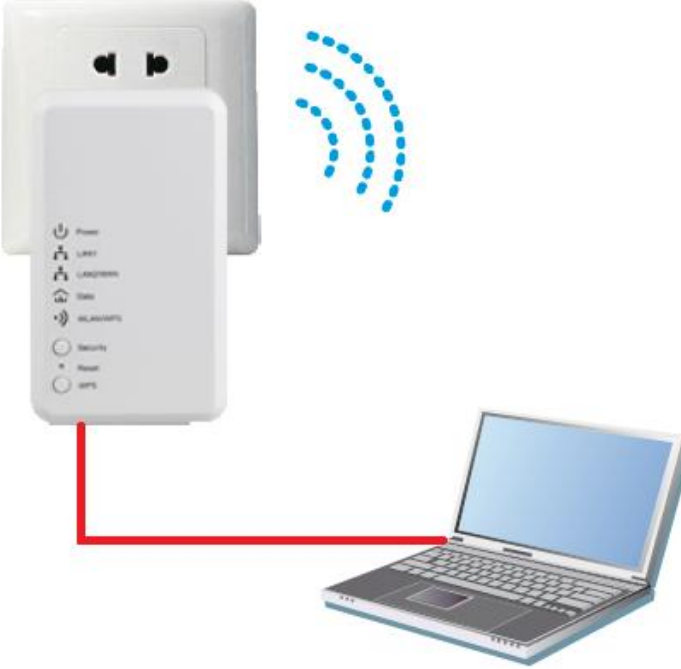

Figur 2. Adapter B tilsluttet til PC.

Bemærk at hvis man har lavet en fejl eller ønsker at starte forfra, så kan man reset begge enheder for at gendanne dem til fabriksindstillinger.

Adapter A: holde Security/Reset knap nede mellem 10-15 sekunder.

Adapter B: Brug en papirclips eller lignende og sæt den ind i det i lille hul ved siden af hvor der står reset. Man kan mærke når man trykker knappen ned. Hold den nede mellem 10-15 sekunder. **Bemærk** at reset virker ikke hvis man ikke holder knappe nede hele tiden. Det er vigtigt at man holder reset knappen nede mellem 10 og 15 sekunder ellers vil enhederne ikke blive gendannet.

## Web konfiguration.

- Åbn din internet browser og skriv i adresse feltet 192.168.1.1
  Vælg admin og indtast kodeordet admin. Tryk på login.

| LOGIN                                   |
|-----------------------------------------|
| Welcome to Web Management               |
|                                         |
| Language : English 💌                    |
| Username : admin 💌                      |
| Password : ••••                         |
| Remember my login info on this computer |
| Login                                   |

3. Tryk på Setup Wizard.

|                | SETUP                 | ADVANCED                           | MAINTENANCE                | STATUS               | HELP                                             |
|----------------|-----------------------|------------------------------------|----------------------------|----------------------|--------------------------------------------------|
| Wizard         | SETTING UP YOUR       | INTERNET                           |                            |                      | Helpful Hints                                    |
| Internet Setup | There are two ways to | o set up vour Internet co          | nnection. You can use the  | e Web-based Internet | If you are new to                                |
| Wireless Setup | Connection Setup Wiz  | ard or you can manually c          | onfigure the connection.   |                      | networking and nave<br>never configured a router |
| LAN Setup      |                       |                                    |                            |                      | wizard" and the router                           |
| Time and Date  | INTERNET CONNEC       | TION WIZARD                        |                            |                      | by step process to<br>successfully connect you   |
| Logout         |                       | Setup                              | Wizard                     |                      | to the internet.                                 |
|                | Note: Please refer to | Lever, the Quick Install Guide, ar | nd configure the router gr | adualy.              | Hore                                             |

4. Den næste side vil give dig et overblik over opsætningen af netværkssættet. Tryk på Next.

| This wizard will guide y<br>internet.Please follow | ou through a step-by-step process to configure your new router and connect to the these steps as bellow: |
|----------------------------------------------------|----------------------------------------------------------------------------------------------------|
|                                                    | Step 1 : Change Device Login Password                                                                    |
|                                                    | Step 2 : Set Time and Date                                                                               |
|                                                    | • Step 3 : Setup Internet Connection                                                                     |
|                                                    | Step 4 : Setup Wireless Connection                                                                       |
|                                                    | Step 5 : Setup Wireless Security                                                                         |
|                                                    | Step 6 : Save and Complete                                                                               |

5. Adgangskoden er som standard sat til admin for både ADMIN og USER, ønskes du at ændre den så skriv dem her. Ønsker du at beholde standard koden så tryk på **Skip**.

| STEP 1: CHANGE D                                                   | EVICE LOGIN PASSWORD                                                                                                    |
|--------------------------------------------------------------------|----------------------------------------------------------------------------------------------------|
| The factory default par<br>a new password. If you<br>to next step. | sword of this router is admin. To secure your network, PLC recommends that you should choose<br>J do not wish to choose a new password now, Just click Skip to continue. Click Next to proceed |
| ADMIN                                                              |                                                                                                    |
|                                                                    | New Password : ••••••                                                                                                    |
| USER                                                               |                                                                                                    |
|                                                                    | New Password : ••••••<br>Confirm Password : ••••••                                                                                                    |
|                                                                    | Back Next Skip Cancel                                                                                                    |

6. Vælg din tidszone og tryk på **Next**.

| STEP 2: TIME AND DATE                                                                                                    |                                                                                               |  |
|----------------------------------------------------------------------------------------------------|-----------------------------------------------------------------------------------------------|--|
| The Time Configuration option allows you to configure, update, and maintain the correct time on the internal system<br>clock. From this section you can set the time zone that you are in and set the NTP (Network Time Protocol) Server. |                                                                                               |  |
| TIME SETTING                                                                                                    |                                                                                               |  |
| Enable NTP<br>First NTP time server :<br>Second NTP time server :                                                                                                    | Time.vindows.com                                                                              |  |
| TIME CONFIGURATION                                                                                                    |                                                                                               |  |
| Current Router Time :<br>Time Zone :                                                                                                    | 1971/01/01 00:20:19<br>((MT+08:00) Beying, Chongging, Hong Kong, Urumgi 💌<br>Back Next Cancel |  |

7. Vælg **Bridge** under Connection Type.

| STEP 3: SETU                            | IP INTERNET CONNECTION                   |                                                        |
|-----------------------------------------|------------------------------------------|--------------------------------------------------------|
| Lise this section                       | to configure your Internet Connection by | a. If you are uppure of your connection method, please |
| contact your Internet Service Provider. |                                          |                                                        |
|                                         |                                          |                                                        |
| WAN SETTIN                              | G                                        |                                                        |
|                                         | Enable WAN                               |                                                        |
|                                         | Connection Type :                        | DHCP V                                                 |
|                                         | Service Type :                           | Static IP V<br>PPPoE                                   |
| DHCP                                    |                                          | Bridge                                                 |
| DIIG                                    |                                          |                                                        |
|                                         | Hostname :                               |                                                        |
|                                         | Vendor Class ID :                        | 1500 (64 1500)                                         |
|                                         | P10 :                                    | (64-1500)                                              |
| DNS (DOMAI                              | N NAME SERVER)                           |                                                        |
|                                         | Assignment :                             | Auto O Manual                                          |
|                                         | DNS (Primary) IP :                       |                                                        |
|                                         | DNS (Secondary ) IP :                    |                                                        |
| PORT BINDIN                             | IG                                       |                                                        |
|                                         | LAN Port :                               | LAN1 LAN2                                              |
|                                         | WLAN Port :                              | SSID1 SSID2 SSID3 SSID4                                |
|                                         |                                          |                                                        |
| VLAN                                    |                                          |                                                        |
|                                         | Enable VLAN Tagging                      |                                                        |
| Back Next Cancel                        |                                          |                                                        |
|                                         |                                          |                                                        |

8. Sæt flueben i LAN1 og LAN2 under Lan Port og i SSID1, SSID2, SSID3, SSID4 under WLAN Port. Tryk Next.

| <b>STEP 3: 5</b>                                                                                                    | SETUP INTERNET CONNECTION |                         |  |
|----------------------------------------------------------------------------------------------------|---------------------------|-------------------------|--|
| Use this section to configure your Internet Connection type. If you are unsure of your connection method, please<br>contact your Internet Service Provider. |                           |                         |  |
| WAN SET                                                                                                    | WAN SETTING               |                         |  |
|                                                                                                    | Enable WAN                |                         |  |
|                                                                                                    | Connection Type :         | Bridge 💌                |  |
|                                                                                                    | Service Type :            | INTERNET 💌              |  |
| PORT BIN                                                                                                    | PORT BINDING              |                         |  |
|                                                                                                    | LAN Port :                | LAN1 LAN2               |  |
|                                                                                                    | WLAN Port :               | SSID1 SSID2 SSID3 SSID4 |  |
| VLAN                                                                                                    |                           |                         |  |
|                                                                                                    | Enable VLAN Tagging       |                         |  |
| Back Next Cancel                                                                                                    |                           |                         |  |

9. Her kan du indstille SSID navnet for Wi-Fi adapteren (wireless Network Name feltet). Man kan give den samme SSID navn som routeren har. På denne måde vil man ikke kunne se den over listen af tilgængelige netværk og dine trådløse enheder vil selv vælge om de er tilkoblet til din router eller til adapter B. Husk der er forskel på store og små bogstaver. Man kan også selv vælge et nyt SSID navn. Under Country vælg land. Tryk på Next.

| STEP 4: SETUP WIRELESS CONNECTION                                                                                                    |                                                             |  |
|----------------------------------------------------------------------------------------------------|-------------------------------------------------------------|--|
| Through this page, you can configure the SSID, bandwidth et<br>Note: The wireless client configuration parameters need to be<br>parameters. | c.<br>consistent with this page to modify the configuration |  |
| WIRELESS NETWORK SETTINGS                                                                                                    |                                                             |  |
| Enable Wireless Interface                                                                                                    | V                                                           |  |
| Wireless Network Name (SSID) :                                                                                                    | Powerline                                                   |  |
| Visibility Status :                                                                                                    | ⊙ Visible ○ Invisible                                       |  |
| Country :                                                                                                    | China                                                       |  |
| 802.11 Mode :                                                                                                    | Mixed 802.11b/g/n 💌                                         |  |
| Band Width :                                                                                                    | 40M Upper(+) 💙                                              |  |
| Wireless Channel : Auto Scan(recommended)                                                                                                   |                                                             |  |
| Back Next Cancel                                                                                                    |                                                             |  |

10. Hvis SSID er sat til det samme som på det eksisterende netværk(trin 9.), så skal Wirelsess Security Mode sætte til det samme som din trådløse router bruger. Du kan finde de oplysninger i enten din router manual, på nogle computere kan man se hvilken security mode de bruger når man ser listen over trådløse forbindelser eller kan man ringe ind til sin internet udbyder for at spørge dem om hvilken security mode routeren bruger (gælder hvis du har fået udleveret routeren fra din internet udbyder). Der er 4 typer sikkerhedsindstillinger; WEP, WPA-PSK, WPA2-PSK og WPA/WPA2-PSK. Vælger man None vil alle kunne logge på dit netværk uden adgangskode. Tryk Next.

| STEP 5: SETUP WIRELESS SECURITY                                                                                       |                                                                                                    |
|----------------------------------------------------------------------------------------------------|----------------------------------------------------------------------------------------------------|
| To protect your privacy you can configure wirele<br>including: WEP、WPA、WPA2、WPA and WPA2<br>higher level of security. | iss security features. This device supports three wireless security modes<br>Mixed. WEP is the original wireless encryption standard. WPA provides a |
| WIRELESS SECURITY MODE                                                                                                |                                                                                                    |
| Wireless Security Mode :                                                                                              | None                                                                                                    |
| В                                                                                                    | Jack WEP-SK<br>WPA-PSK<br>WPA2-PSK<br>WPA2-PSK                                                                                                    |

11. Under **Pre-Shared Key** skal du skrive samme adgangskode som til din router hvis du har givet powerline adapteren samme SSID navn som din router(punkt 9). Husk der er forskel på store og små bogstaver.

| STEP 5: SETUP WIRELESS SECURITY                                                                                                    |                                                                                                    |
|----------------------------------------------------------------------------------------------------|----------------------------------------------------------------------------------------------------|
| To protect your privacy you can configure wireless secu-<br>including: WEP. WPA. WPA2. WPA and WPA2 Mixed<br>higher level of security.                                                                                                    | inty features. This device supports three wireless security modes .<br>WEP is the original wireless encryption standard. WPA provides a                                                                                                    |
| WIRELESS SECURITY MODE                                                                                                    |                                                                                                    |
| Wireless Security Mode :                                                                                                    | WPA2-PSK                                                                                                    |
| WPA2                                                                                                    |                                                                                                    |
| Use WPA or WPA2 mode to achieve a balance of strov<br>legacy clents while maintaining higher security, with stat<br>clent supports will be used. For best security, use WPA<br>stations are not allowed access with WPA security. For<br>opher. Some gaming and legacy devices work only in th<br>To achieve better wireless performance use WPA2 On | ng security and best compatibility. This mode uses WPA for<br>toos that are WPAC capable. Also the strongest coher that the<br>N2 Only mode. This mode uses AES(CCMP) cipher and legacy<br>maximum compatibility, use WPA Only. This mode use TKIP<br>is mode.<br>Ny security mode (or in other words AES cipher). |
| WPA Mode :                                                                                                    | WPA2-Personal                                                                                                    |
| Encryption Mode :                                                                                                    | TKIP ③ AES O Both                                                                                                    |
| Group Key Update Interval :                                                                                                    | 100 (60 - 65535)                                                                                                    |
| PRE-SHARED KEY                                                                                                    |                                                                                                    |
| Pre-Shared Key :                                                                                                    | 1234567890<br>The pre-shared key should be 8 to 63 ASCII, or 64 hexadedmal<br>numbers.                                                                                                    |
| Back                                                                                                    | Next Cancel                                                                                                    |

12. Her vil du se de valgte indstillinger. Hvis du ønsker at ændre noget så tryk på **Back**. Hvis du er tilfreds med opsætningen så tryk på **Complete**.

| STEP 6: SAVE AND COMPLETE                    |                   |  |
|----------------------------------------------|-------------------|--|
| Setup complete. Click "Back" to review or mo | odify settings.   |  |
|                                              |                   |  |
| SETUP SUMMARY                                |                   |  |
| Time Settings : Enable                       |                   |  |
| Protocol :                                   | DHCP              |  |
| ireless Network Name (SSID) : Powerine       |                   |  |
| Wireless Channel : Auto Scan(recommended)    |                   |  |
| 802.11 Mode :                                | Mixed 802.11b/g/n |  |
| Wireless Security Mode :                     | None              |  |
|                                              |                   |  |
| Back Complete Cancel                         |                   |  |

13. Opsætningen er nu færdig og du kan nu frakoble netværkskabel fra adapter B og PC.

Har du sat SSID og adgangskoden på Adapter B til det samme som på din trådløse router så vil den være usynlig på listen over tilgængelige enheder og dine trådløse enheder vil selv vælge om de er forbundet til Wi-Fi på din router eller på Adapter B.

Hvis du ikke har givet den samme SSID som på din router så ville du kunne se den over tilgængelige Wi-Fi forbindelser og du ville kunne logge på den.

Du kan også forbinde ikke-trådløse enheder på Adapter B ved brug af et netværkskabel.

For mere info angående opsætning og ændring af indstillinger se manual:

http://www.accessionx.com/download/documents\_downloads/1278\_-\_danish\_manual.pdf